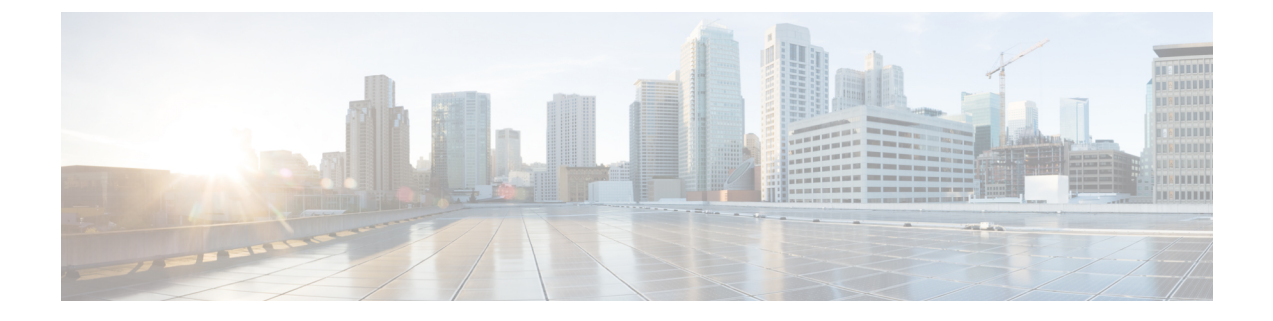

# D-MONA を使用した VNF のモニタリング

ESC モニタリングおよびアクション (MONA) は、ESC によって展開される VNF をモニタし ます。精度を維持するために、ping、custom\_scripts などのアクションを特定の間隔で実行しま す。

- D-MONA のオンボーディング (1ページ)
- D-MONA の展開 (1 ページ)
- D-MONA の設定 (2ページ)
- ・明示的な D-MONA モニタリングエージェントを使用した VNF の展開 (4ページ)
- **D-MONA** の回復 (5ページ)
- D-MONA ログの取得 (5ページ)
- D-MONA のモニタリングルールのリセット (6ページ)

## D-MONA のオンボーディング

D-MONA を展開する前に、次の前提条件を満たしている必要があります。

### 前提条件

- ・ESC と D-MONA の間に接続が存在することを確認します。
- D-MONA と展開された VNF 間に接続が存在することを確認します。

展開が成功すると、D-MONAはESC VMで実行されているローカル MONAによって監視されます。

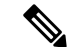

(注) 別の D-MONA による D-MONA のモニタリングはサポートされていません。

## D-MONA の展開

ESC 5.3 以降では、1:1マッピングは不要です。明示的な D-MONA 展開をサポートします。

- ・このシナリオでは、複数の D-MONA インスタンスを導入できます。
- VNFは、指定したモニタリングエージェントの下に展開するか、または指定したモニタリ ングエージェントに移行できます。

インフラストラクチャで D-MONA を使用するには、次の手順を実行する必要があります。

- 1. モニタリングインフラストラクチャで D-MONA を展開します。
- 2. D-MONA を使用して VNF を展開し、モニタリングします。

図 1: D-MONA の展開タイプ

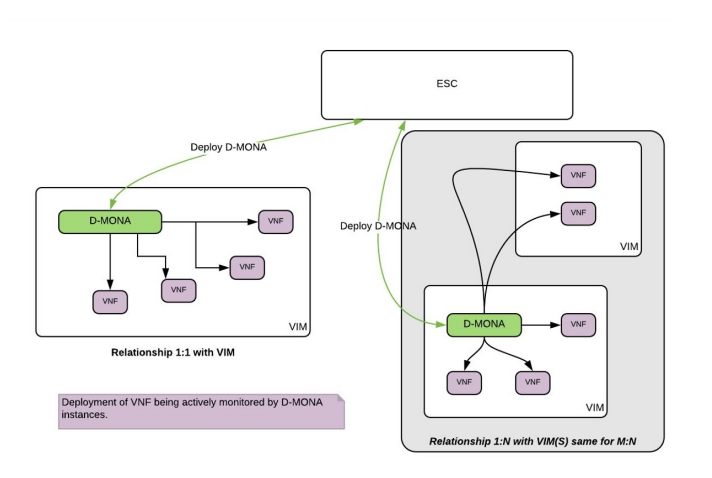

モニタリングに D-MONA を使用しない場合は、「仮想ネットワーク機能のモニタリング」を 参照してください。

次の表に、大規模導入の D-MONA VM フレーバーを示します。

| 展開     | ⅤΜの数 | VM ごとの仮想<br>CPU | VMごとの仮想<br>メモリ(GB) | VM ごとの仮想<br>ディスク<br>(GB) | サポートされ<br>る <b>VM</b> の合計<br>数 |
|--------|------|-----------------|--------------------|--------------------------|--------------------------------|
| D-MONA | 1    | 4               | 8                  | 40                       | 1500                           |

## D-MONA の設定

D-MONAの設定中、2種類のランタイム動作を表示できます。1つは一般的なESC展開で予想 されるすべての動作を表示でき、もう1つは D-MONA が提供する機能を示します。

D-MONA のランタイム動作は、展開時に VM に指定されるデイゼロ設定によって制御されま す。デイゼロ設定の詳細については、「D-MONA Day 0 設定」を参照してください。

HA アクティブ/スタンバイおよびスタンドアロンの通知 URL を指定する必要があります。ただし、アクティブ/アクティブ HA の場合、URL は展開時に自動生成または計算されます。

#### D-MONA Day 0 設定

次の例は、D-MONAのSSH VM アクセス設定を示しています。

```
<configuration>
<dst>--user-data</dst>
<file>file:///opt/cisco/esc/esc-config/dmona/user-data.template</file>
<variable>
<name>vm_credentials</name>
<val>REPLACED_WITH_GENERATED_PWD</val>
</variable>
</configuration>
```

次の例は、HA アクティブ/スタンバイおよびスタンドアロンの通知 URL を示しています。

```
<variable>
  <name>notification.url</name>
  <val>
    http(s)://xxx.xx.xxx/ESCManager/dmona/api/events/notif
  </val>
</variable>
```

vm\_credentials は、D-MONA への SSH アクセスのために暗号化されたパスワードを管理者に渡 します。

```
次の例は、D-MONA ESC 証明書の設定を示しています。
```

```
<configuration>
<dst>/opt/cisco/esc/moan/dmona.crt</dst>
<data>$DMONA_CERT</data>
</configuration>
```

### 次の例は、D-MONA アプリケーションのユーザデータ設定を示しています。

```
<configuration>
<dst/opt/cisco/esc/mona/config/application-dmona.properties</dst>
<file>file:///opt/cisco/esc/esc-config/dmona/application-dmona.template</file>
<variable>
<name>monitoring.agent</name>
<val>true</val>
</variable>
<variable>
<name>monitoring.agent.vim.mapping</name>
<val>true</val>
</variable>
```

```
<name>security_basic_enabled</name>
<val>true</val>
</variable>
<variable>
<variable>
<val>REPLACED_WITH_USER_NAME</val>
</variable>
<variable>
<variable>
<variable>
<val>REPLACED_WITH_USER_PASSWORD</val>
</variable>
```

</configuration>

## 明示的な D-MONA モニタリングエージェントを使用した VNF の展開

ESC 5.3 以降、ESC では VNF をモニタするために D-MONA 識別子を明示的に指定できます。 次に、VNF を明示的に使用して VNF を D-MONA のモニタリングエージェントに展開する手 順を示します。

#### 手順

**ステップ1** D-MONA の Day 0 設定の monitoring.agent.vim.mapping プロパティを省略または False に設定して D-MONA を展開します。

次の例は、monitoring.agent.vim.mapping が False に設定されている D-MONA データモデルの Day 0 設定を示しています。

<configuration> <dst>/opt/cisco/esc/mona/config/application-dmona.properties</dst> <file>file:///opt/cisco/esc/esc-config/dmona/application-dmona.template</file> <variable> <name>monitoring.agent</name> <val>true</val> </variable> <!-- property for one to one mapping - omit or set to false for explicit VNF to D-MONA mapping--> <variable> <name>monitoring.agent.vim.mapping</name> <val>false</val> </variable> <!-- property to enable basic auth in dmona. Not to be confused with basic auth for esc --> <variable> <name>security basic enabled</name> <val>true</val> </variable> <variable> <name>security\_user\_name</name> <val>REPLACE\_WITH\_USER\_NAME</val> </variable> <variable> <name>security user password</name> <val>REPLACE WITH USER PASSWORD</val> </variable> </configuration>

ステップ2 展開データモデルの KPI 設定で monitoring\_agent パラメータを指定して、VNF を展開します。

タグ <monitoring\_agent> は、VNF をモニタする分散型 MONA 展開の明示的な識別子として使用されます。タグが存在する場合、ESC はその正確な展開名を持つ分散型 MONA 展開を探します。D-MONA 識別子は、以前に展開された D-MONA VNF を表す特定のスキームを使用してURI で指定されます。

たとえば、dmonaName://<D\_MONA\_DEP\_NAME> は <D\_MONA\_DEP\_NAME> を分散型 MONA インスタン スの展開名に置き換えます。

```
次の例は、モニタリングエージェントが指定された VNF データモデルの KPI 設定を示してい
ます。
<kpi>
   <event name>VM ALIVE</event name>
   <!-- specify dmona deployment name using dmonaName:// URI format-->
   <monitoring agent>dmonaName://D-MONA-OTTAWA</monitoring agent>
   <metric value>1</metric value>
   <metric_cond>GT</metric_cond>
   <metric_type>UINT32</metric_type>
   <metric collector>
   <type>ICMPPing</type>
   <nicid>0</nicid>
   <poll frequency>3</poll frequency>
   <polling unit>seconds</polling unit>
   <continuous alarm>false</continuous alarm>
   <monitoring_public_ip>true</monitoring_public_ip>
   </metric_collector>
</kpi>
```

### (注) ESC では、VNF ごとに 1 つのモニタリングエージェントしか許可されません。

## **D-MONA**の回復

D-MONAを完全に回復できます。リカバリプロセス中は、D-MONAによるVNFのモニタリングはできません。D-MONAリカバリが正常に完了した場合にのみ、各VNFモニタリングルールを再プログラミングすることで、VNFモニタリング状態が自動的に更新されます。

## **D-MONA** ログの取得

**D-MONA**デイゼロ設定の一部として提供された vm\_credentials パスワードを使用して **D-MONA** にアクセスします。

D-MONA ログを取得するには、次のコマンドを使用します。

<security\_user\_name>:<security\_user\_password>

ip-address はターゲットの D-MONA の IP アドレス、username、password は D-MONA の展開時 にデイゼロ設定として指定されたユーザ名とパスワードです。

すべての ESC ログの完全なリストについては、ESC アドミニストレーション ガイド [英語] の 「ESC Logs」を参照してください。

ETSI 関連の情報については、Cisco Elastic Services Controller ETSI NFV MANO ユーザガイド [英語] の「Monitoring VNF Using D-MONA」の章を参照してください。

## D-MONA のモニタリングルールのリセット

精度を維持するために、Monitoring and Action (MONA)は ping、custom\_scripts などのアクションを特定の間隔でモニタリングおよび実行します。

ローカルMONAは、ポーリングされた D-MONA プロセスの最後の既知の起動時間を追跡しま す。ステータスコード200は、要求が成功したことを示します。要求が成功すると、ローカル MONA は最後の既知の起動時間を、ポーリングされたアプリケーションから返された起動時 間と比較します。DMONA の再起動時に、リカバリセットアップが自動的に開始されます。

開始時刻チェックを有効にするには、dep.xml で application\_startup\_time を設定する必要があります。

ただし、application\_startup\_time が存在しないか、または false に設定されている場合、 DMONA リブートチェックは無効になります。D-MONA を展開するには、このプロパティを 設定する必要があります。

(注) 下位互換性はサポートされていません。バージョン5.3以降でのみ設定する必要があります。

```
次に、D-MONAの導入モデルの例を示します。
<?xml version="1.0"?>
<esc datamodel xmlns="http://www.cisco.com/esc/esc">
 <tenants>
   <tenant>
     <name>A tenant name</name>
      <deployments>
        <deployment>
          <name>dmona deployment</name>
          <vm group>
           <name>q1</name>
           <image>ESC-5 3 0 31</image>
           <flavor>m1.large</flavor>
           <bootup time>120</bootup time>
           <recovery wait time>0</recovery wait time>
           <interfaces>
             <interface>
               <nicid>0</nicid>
                <network>esc-net</network>
             </interface>
           </interfaces>
           <kpi data>
             <kpi>
                <event name>VM ALIVE</event name>
                <metric value>1</metric value>
               <metric cond>GT</metric cond>
                <metric_type>UINT32</metric type>
                <metric occurrences true>1</metric occurrences true>
                <metric_occurrences_false>5</metric_occurrences_false>
                <metric collector>
                 <type>HTTPGET</type>
                 <nicid>0</nicid>
                 <poll frequency>3</poll frequency>
                  <polling unit>seconds</polling unit>
                 <continuous_alarm>false</continuous alarm>
```

```
<properties>
                <!-- Set to true to enable start time check -->
                <property>
                <name>application startup time</name>
                <value>true</value>
                </property>
                <property>
                     <name>protocol</name>
                     <value>https</value>
                   </property>
                   <property>
                     <name>port</name>
                     <value>8443</value>
                   </property>
                   <property>
                     <name>path</name>
                      <value>mona/v1/health/status</value>
                   </property>
                 </properties>
                </metric collector>
             </kpi>
            </kpi data>
[...]
        </vm_group>
       </deployment>
     </deployments>
```

</tenant> </tenants>

```
</esc_datamodel>
```

I